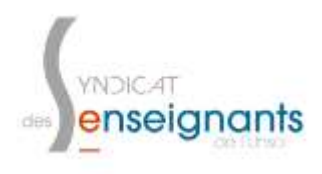

## Promotions Hors Classe Tutoriel pour consulter l'avis de l'IEN sur sa boite I-Prof

| 1° Rendez-vous sur le site de la <b>DSDEN 40</b> :<br>http://www.ac-bordeaux.fr/dsden40/pid32537/<br>accueil.html<br>Puis cliquez sur l'icône <b>I-Prof :</b> |                                                                                                    |
|----------------------------------------------------------------------------------------------------|----------------------------------------------------------------------------------------------------|
| 2° Cliquez sur le lien des <b>enseignants du</b><br><b>public :</b>                                                                                           | Service I-Prof / I-Professionnel à partir de tout poste integrandes relié à internet, que co soit dans l'établissement ou consistement au survice en tet pour les enseignants étublises du PUBLIC :   Pour accéder au survice en tet pour les enseignants étublises du PUBLIC :   CLOUEZ ICI   Insenségnants contractuels et les personnels administratifs ne sont pas concornies par le deposatif :   Pour accéder au survice en tet pour les enseignants étublises du PUBLIC :   CLOUEZ ICI   Insenségnants contractuels et les personnels administratifs ne sont pas concornies par le deposatif :   Pour accéder au survice en doscer est réservée aux seus enseignants titutéres.   Retrouvez toutes les informations sur le document à télécharger let |
| 3° Entrez votre <b>identifiant</b> et votre <b>mot de</b><br><b>passe</b> :                                                                                   | Authentification                                                                                                    |

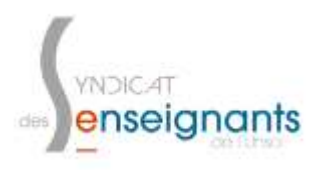

## Promotions Hors Classe Tutoriel pour consulter l'avis de l'IEN sur sa boite I-Prof

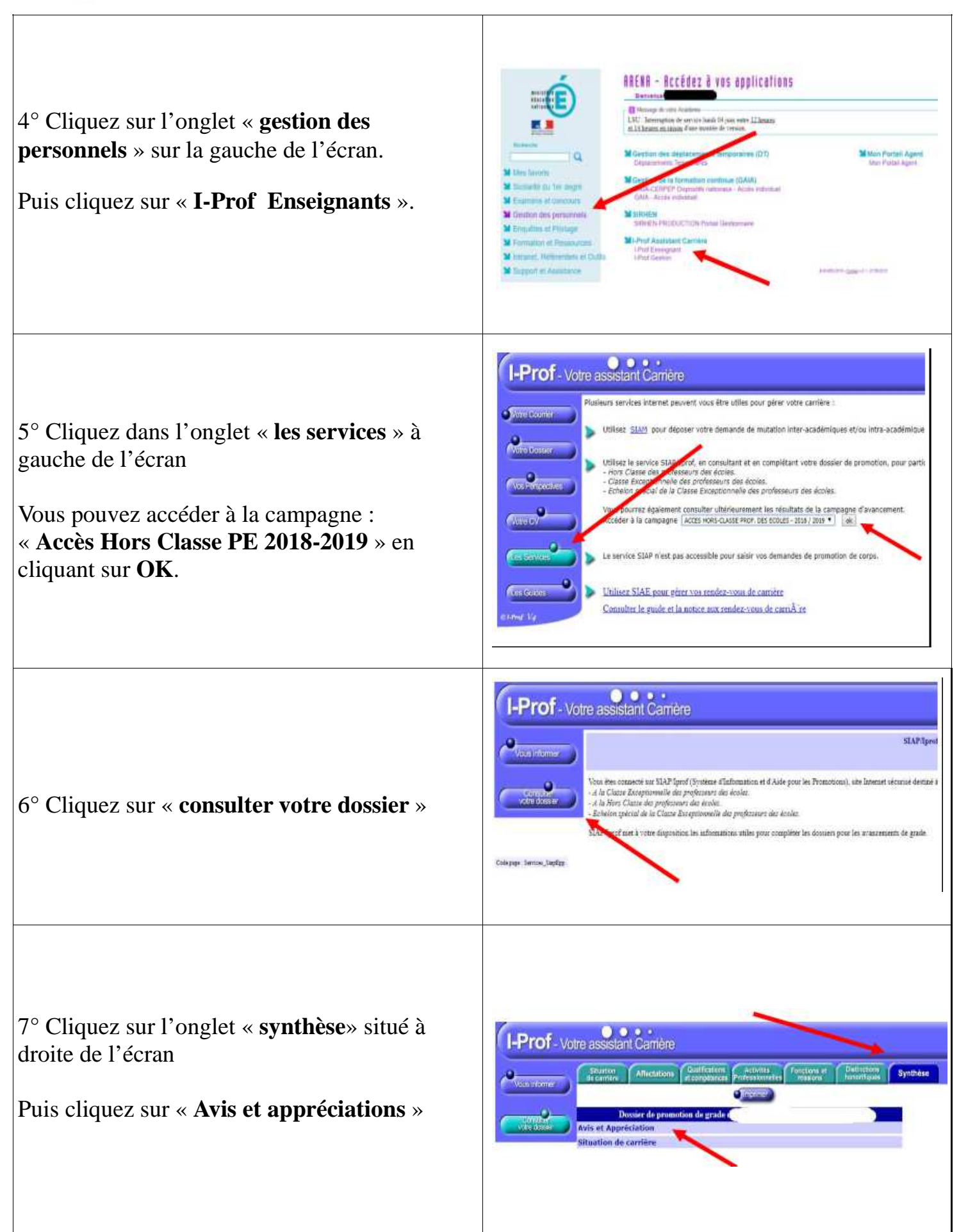